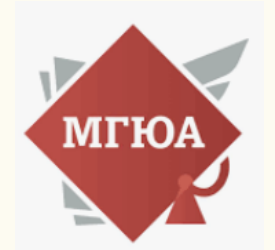

**Московский государственный юридический университет** имени О.Е. Кутафина (МГЮА)

# ИНСТРУКЦИЯ по работе с загрузкой файлов в Портфолио ЛК.

#### Оглавление

| Пре | едисловие:                                      | 1 |
|-----|-------------------------------------------------|---|
| 1.  | Порядок внесения файлов в портфолио обучающихся | 2 |

## Предисловие:

В меню личного кабинета обучающихся добавлен пункт «Портфолио».

### 1. Порядок внесения файлов в портфолио обучающихся

Заходите в свой Личный кабинет, авторизуетесь и переходите по меню в пункт «Портфолио».

Выбираете нужный курс и семестр (триместр) (текущий и прошлые периоды доступны), вектор и тип загружаемого файла:

«Курсовая работа», «Контрольная работа» и ВКР относятся к Учебному вектору, «Отчетные материалы по практике» к Карьерному вектору.

Курс/семестр (триместр) выбираете в соответствии с триместром защиты.

#### Добавить достижение

| Курс                                                                              |   |
|-----------------------------------------------------------------------------------|---|
| 1                                                                                 | ~ |
| Семестр                                                                           |   |
| 3                                                                                 | ~ |
| Раздел                                                                            |   |
| Учебный вектор                                                                    | ~ |
| Достижение                                                                        |   |
| Выберите достижение                                                               | ~ |
| Выполнение заданий для самостоятельной работы (курсовые работы)                   |   |
| Выполнение заданий для самостоятельной работы (контрольные работы)                |   |
| Выполнение заданий для самостоятельной работы (выпускная квалификационная работа) |   |

Заполняете комментарий, например, «курсовая работа по Теории государства и права», нажимаете «Выбрать файлы» и выбираете нужный. Сохраняете.

Пока достижение не подтверждено Институтом, файл при необходимости можно заменить (если ошиблись).

| Комментарий                                   |  |  |  |
|-----------------------------------------------|--|--|--|
| курсовая работа по Теории государства и права |  |  |  |
|                                               |  |  |  |
| Ссылка                                        |  |  |  |
| Введите ссылку (при наличии)                  |  |  |  |
| Файлы                                         |  |  |  |
| Выбрать файлы КURSOVAYA-0001.PDF              |  |  |  |
| Coversities                                   |  |  |  |
| Сохранитв                                     |  |  |  |
| ۸                                             |  |  |  |

После сохранения ниже отобразятся все Ваши внесенные достижения и статусы, в каких они находятся.

Если что-либо загружали ранее в портфолио sdo.msal.ru, то можно взять достижения оттуда.